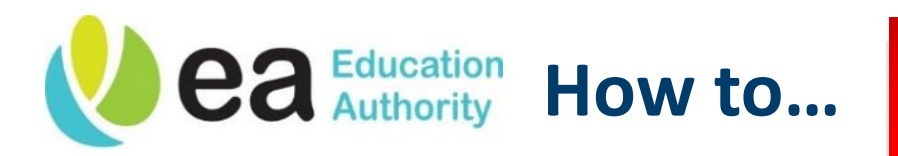

## iExpenses

2

## Approve an Expense Claim

**1** When an expense claim is submitted to you for approval, a notification will appear on your Oracle homepage.

Click on this to review the claim.

| Worklist        |          |                                             |            |              |
|-----------------|----------|---------------------------------------------|------------|--------------|
| 58 t) A 8       | - m E /  |                                             | F          | ull List (5) |
| From $	riangle$ | Туре △   | Subject 🛆                                   | Sent 🔻     | Due 🛆        |
| Demo, Harry     | Expenses | Expense EA15007 for Demo, Harry (15.99 GBP) | 02.03.2023 | 07.03.202    |

This will open the claim details. Review these as required.

You can check the receipt by clicking on the Attachment icon (circled below).

|                      | ense EP                                                                                          |                                                                                   | no, Harry (15                             | 99 GDF)                                                                           | Approve               | Reje                                 | ect Reque                 | st Information |
|----------------------|--------------------------------------------------------------------------------------------------|-----------------------------------------------------------------------------------|-------------------------------------------|-----------------------------------------------------------------------------------|-----------------------|--------------------------------------|---------------------------|----------------|
| Fre                  | om Demo,                                                                                         | Harry                                                                             | Perso                                     | n Demo, Harry                                                                     |                       |                                      |                           |                |
|                      | To Superv                                                                                        | isor, Stacy                                                                       | Cost Cente                                | r 52102                                                                           |                       |                                      |                           |                |
| Se                   | ent 02.03.2                                                                                      | 2023 10:39:56                                                                     | Purpos                                    | e Eye Test                                                                        |                       |                                      |                           |                |
| D                    | ue 07.03.2                                                                                       | 2023 10:39:56                                                                     | Report Tot                                | I 15.99 GBP                                                                       |                       |                                      |                           |                |
|                      | ID 512441                                                                                        | 12                                                                                | Attachment                                | S                                                                                 |                       |                                      |                           |                |
|                      |                                                                                                  |                                                                                   |                                           |                                                                                   |                       |                                      |                           |                |
| Plea<br>Cash         | uctions<br>ase approve<br>n and Oth                                                              | or reject this expense<br>ner Expenses: E                                         | report. Please provid<br>Business Exper   | e a Note if you reject.<br>I <b>SES</b>                                           |                       |                                      |                           |                |
| nstr<br>Plea<br>Cash | uctions<br>ase approve<br>and Oth<br>もののな                                                        | or reject this expense<br>her Expenses: E                                         | e report. Please provid<br>Business Exper | e a Note if you reject.<br>I <b>SES</b>                                           |                       |                                      |                           |                |
| nstr<br>Plea<br>Cash | uctions<br>ase approve<br>n and Oth<br>いのな<br>Date                                               | or reject this expense<br>ner Expenses: E<br>• IIII •<br>Expense Type             | e report. Please provid<br>Business Exper | e a Note if you reject.<br>ISES<br>Merchant Name                                  | Reimbursable Amount ( | (GBP) J                              | Justification             | Attachme       |
| Plea<br>Cash         | uctions<br>ase approve<br>and Oth<br>Oth<br>Date<br>14.02.2023                                   | or reject this expense<br>ner Expenses: E<br>Expense Type<br>Eyesight Test Fee (£ | Business Exper<br>30.00 max for test)     | e a Note if you reject.<br>ISES<br>Merchant Name<br>Local Opticians Ltd.          | Reimbursable Amount ( | ( <b>GBP)</b> J<br>15.99 E           | Justification<br>Eye Test | Attachme       |
| Plea<br>Cash         | uctions<br>ase approve<br>and Oth<br>O $\leftrightarrow$ $\Leftrightarrow$<br>Date<br>14.02.2023 | or reject this expense<br>her Expenses: E<br>Expense Type<br>Eyesight Test Fee (£ | 20.00 max for test)                       | e a Note if you reject.<br>ISES<br>Merchant Name<br>Local Opticians Ltd.<br>Total | Reimbursable Amount ( | ( <b>GBP</b> ) J<br>15.99 E<br>15.99 | Justification<br>Eye Test | Attachme       |

| Search                                                                                                    |                                                                                                    |                                                                                                    |                                                                                                    |                                                                                                    |                        |  |
|----------------------------------------------------------------------------------------------------|----------------------------------------------------------------------------------------------------|----------------------------------------------------------------------------------------------------|----------------------------------------------------------------------------------------------------|----------------------------------------------------------------------------------------------------|------------------------|--|
| Note that th                                                                                                    | ne search is case insens                                                                                                    | itive                                                                                                    |                                                                                                    |                                                                                                    |                        |  |
| Title<br>Show I                                                                                                    | Title Go Show More Search Options                                                                                                    |                                                                                                    |                                                                                                    |                                                                                                    |                        |  |
| Seq 🛆                                                                                                    | Title 🛆                                                                                                    | Туре 🛆                                                                                                    | Description $	riangleq$                                                                                                    | Category △                                                                                                    |                        |  |
| 10                                                                                                    | Receipt for Eye Test 0                                                                                                    | 02.0 File                                                                                                    |                                                                                                    | Miscellaneous                                                                                                    |                        |  |
|                                                                                                    |                                                                                                    |                                                                                                    |                                                                                                    |                                                                                                    |                        |  |
| Ap     Ap     Rej     Re     rec     If you are u                                                                                                    | the choice, the clair<br>prove will process t<br>ject will block the cl<br>quest Information v<br>quest that they resu<br>using <b>Request Inforr</b>                                                                             | nant will receive<br>he claim for pay<br>aim from being<br>will notify the er<br>bmit the claim v<br><b>nation,</b> ensure t                    | e a notification info<br>ment to the claima<br>paid<br>nployee that more<br>vith the required ir<br>he <b>Note</b> field is fill                         | orming them of the o<br>ant<br>information is requi<br>hfo<br>ed out with the requ                                                 | red,                   |  |
| Ap     Rej     Rej     Red     rec     If you are u     information     Response                                                                                      | the choice, the clair<br>prove will process t<br>ject will block the cl<br>quest Information w<br>quest that they resu<br>using <b>Request Inforr</b><br>n you need.                                                              | nant will receive<br>he claim for pay<br>aim from being<br>will notify the er<br>bmit the claim v<br><b>nation,</b> ensure t                    | e a notification info<br>ment to the claima<br>paid<br>nployee that more<br>vith the required ir<br>he <b>Note</b> field is fill                         | orming them of the o<br>ant<br>information is requi<br>nfo<br>ed out with the requ                                                 | red,                   |  |
| Ap     Ap     Rej     Rei     rec     If you are u     information     Response     Note                                                                              | the choice, the clair<br>prove will process t<br>ject will block the cl<br>quest Information v<br>quest that they resu<br>using <b>Request Inforr</b><br>n you need.                                                              | nant will receive<br>he claim for pay<br>aim from being<br>will notify the er<br>bmit the claim v<br><b>nation,</b> ensure t                    | e a notification info<br>ment to the claima<br>paid<br>nployee that more<br>vith the required ir<br>he <b>Note</b> field is fill                         | orming them of the o<br>ant<br>information is requi<br>nfo<br>ed out with the requ                                                 | red,                   |  |
| Ap     Ap     Rej     Red     rec     If you are u     information     Response     Note     Return to Workl                                                          | the choice, the clair<br>prove will process t<br>ject will block the cl<br>quest Information w<br>quest that they resu<br>using <b>Request Inforr</b><br>n you need.                                                              | nant will receive<br>he claim for pay<br>aim from being<br>will notify the er<br>bmit the claim v<br><b>nation,</b> ensure t                    | e a notification info<br>ment to the claima<br>paid<br>nployee that more<br>vith the required ir<br>he <b>Note</b> field is fill                         | orming them of the o<br>ant<br>information is requinfo<br>ed out with the requ                                                     | nation<br>red,<br>ired |  |
| Ap     Ap     Rej     Red     rec                                                                                                    | the choice, the clair<br>prove will process t<br>ject will block the cl<br>quest Information w<br>quest that they resu<br>using <b>Request Inforr</b><br>n you need.                                                              | nant will receive<br>he claim for pay<br>aim from being<br>will notify the er<br>bmit the claim v<br><b>nation,</b> ensure t                    | e a notification info<br>ment to the claima<br>paid<br>nployee that more<br>vith the required ir<br>he <b>Note</b> field is fill                         | orming them of the o<br>ant<br>information is requi<br>nfo<br>ed out with the requ                                                 | red,<br>ired           |  |
| Ap     Ap     Rej     Ref     rec     If you are u     information     Response     Note     Return to Work  Once you'r                                               | the choice, the clair<br><b>prove</b> will process t<br><b>ject</b> will block the cl<br><b>quest Information</b> w<br>quest that they resu<br>using <b>Request Inforr</b><br>n you need.<br>ist<br>ist<br>re ready, click the re | nant will receive<br>he claim for pay<br>aim from being<br>will notify the er<br>bmit the claim v<br><b>nation,</b> ensure t<br>quired response | e a notification info<br>ment to the claims<br>paid<br>nployee that more<br>vith the required ir<br>he <b>Note</b> field is fill<br>. In our example, v  | orming them of the o<br>ant<br>information is requinfo<br>ed out with the requ<br>opprove Reject Request 1<br>we are approving the | red,<br>ired<br>ired   |  |
| Ap     Ap     Rej     Rei     rec     If you are u     information     Response     Note     Return to Work  Once you're     Response                                 | the choice, the clair<br><b>prove</b> will process t<br><b>ject</b> will block the cl<br><b>quest Information</b> w<br>quest that they resu<br>using <b>Request Inforr</b><br>n you need.<br>ist<br>ist<br>re ready, click the re | nant will receive<br>he claim for pay<br>aim from being<br>will notify the er<br>bmit the claim v<br><b>mation,</b> ensure t<br>quired response | e a notification info<br>ment to the claims<br>paid<br>nployee that more<br>vith the required ir<br>he <b>Note</b> field is fill<br>e. In our example, w | orming them of the o<br>ant<br>information is requinfo<br>ed out with the requ                                                     | red,<br>ired           |  |
| <ul> <li>Ap</li> <li>Rej</li> <li>Red<br/>rec</li> <li>Response</li> <li>Note</li> <li>Return to Workl</li> <li>Once you'r</li> <li>Response</li> <li>Note</li> </ul> | the choice, the clair<br><b>prove</b> will process t<br><b>ject</b> will block the cl<br><b>quest Information</b> v<br>quest that they resu<br>using <b>Request Inforr</b><br>n you need.<br>ist<br>e ready, click the re         | nant will receive<br>he claim for pay<br>aim from being<br>will notify the er<br>bmit the claim v<br><b>nation,</b> ensure t<br>quired response | e a notification info<br>ment to the claims<br>paid<br>nployee that more<br>vith the required ir<br>he <b>Note</b> field is fill<br>e. In our example, w | orming them of the o<br>ant<br>information is requinfo<br>ed out with the requ<br>opprove Reject Request<br>we are approving the   | red,<br>ired           |  |

| Worklist         |             |           |        |           |
|------------------|-------------|-----------|--------|-----------|
|                  |             |           | Ful    | I List (1 |
| 11 V P           | 🌣 🕶 💷 🔻 🖙 🥔 |           |        |           |
| From $	riangleq$ | Туре 🛆      | Subject △ | Sent 💌 | Due 4     |
|                  |             | E         |        |           |